## VPN User Guide: HW Managed Laptop (Malaysia)

The VPN is set up on all HWU managed laptops.

You can access the VPN from the HW VPN shortcut on the desktop.

## Log in to the VPN

- 1. **Double click** the HW VPN shortcut (Dell SonicWALL NetExtender) on your desktop
- 2. Enter your Username and Password
- 3. Click Connect
  - NOTE The Domain is case sensitive

| N <sub>k</sub> NetExtender                   |                       |
|----------------------------------------------|-----------------------|
| SONICWALL NetExtender                        |                       |
|                                              |                       |
|                                              |                       |
|                                              |                       |
|                                              |                       |
| Server: hwumvpn.hw.ac.uk *                   |                       |
| Username: tm276                              |                       |
| Passwore: HW Staff                           |                       |
| e Connect                                    |                       |
|                                              |                       |
| Save user name & password if server allows + |                       |
| 0 4 0                                        | © 2013 SenieWall Inc. |

The VPN will start to connect to the Server and will display the information on the right.

• Minimise this window

|        |            |            | User: Maley | sia, Te. C | onnected: 0 Da | ys 00.0 |
|--------|------------|------------|-------------|------------|----------------|---------|
| Status | Routes     | DNS        | _           | _          |                |         |
|        | Server:    | hwumvpn.)  | w.ac.uk     |            |                |         |
| c      | Client IP: |            | 8.16        |            |                |         |
|        | Sent:      | 3.78 KB    |             |            |                |         |
| R      | Received:  |            | 1.91 KB     |            |                |         |
| Thro   | ughput:    | 672 bytes/ | Sec         |            |                |         |

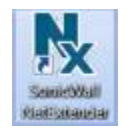

## Navigate your folders

You can navigate your drives and folders from Windows Explorer.

• If any drives are marked with a red **X**, **double click** on the drive to connect and open.

|                                                                                                   |                                         |                                                                                  |                                                     |                    |              | - 0 |   |
|---------------------------------------------------------------------------------------------------|-----------------------------------------|----------------------------------------------------------------------------------|-----------------------------------------------------|--------------------|--------------|-----|---|
| 💭 🗢 📑 🕨 Compu                                                                                     | iter 🕨                                  |                                                                                  |                                                     | 👻 🍫 Search Compu   | iter         |     | 1 |
| Organize 🔻 System                                                                                 | properties                              | Uninstall or change a program                                                    | Map network drive                                   | Open Control Panel | 4100<br>1910 | • 💷 | 6 |
| ☆ Favorites ■ Desktop ↓ Downloads ₩ Recent Places                                                 | <ul> <li>Hard</li> <li>Wetwo</li> </ul> | Disk Drives (2)<br>Local Disk (C:)<br>62.0 GB free of 118 GB<br>ork Location (4) | Local Dis                                           | ¢ (Q:)             |              |     |   |
| <ul> <li>Libraries</li> <li>Documents</li> <li>Music</li> <li>Pictures</li> <li>Videos</li> </ul> | Ny Ny                                   | Home (H:)<br>9.17 GB free of 10.0 GB<br>AppData (T:)<br>142 GB free of 160 GB    | Share (S:)<br>694 GB fr<br>Tier2 (X:)<br>2.09 TB fr | ee of 2.84 TB      |              |     |   |
| Norme Computer                                                                                    |                                         |                                                                                  |                                                     |                    |              |     |   |

## Log out

When you have finished using the VPN you should disconnect.

- 1. Right click on the VPN icon in the Notification Area
- 2. Click Disconnect

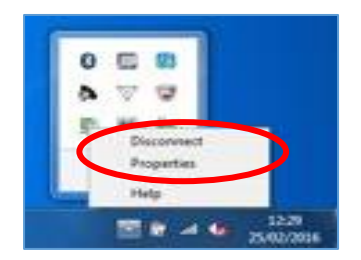